## De iPad opnieuw instellen voor JamF School

Voor het opnieuw instellen van de iPad doorloop je de volgende stappen. Sommige van deze schermen zul je misschien niet tegenkomen, maar blader dan gewoon verder naar het juiste scherm. Lukt uitloggen niet, dan is 9 van de 10 keer de *Schermtijd* ingesteld. Kijk onderaan hoe je de *Schermtijd* uitschakeld.

Vergeet niet om voor je deze stappen doorloopt **alles wat je wilt bewaren in iCloud of OneDrive te zetten**. De iPad wordt helemaal gewist, maar zodra je weer inlogt op je Apple ID zullen al geïnstalleerde apps, games en de bestanden die in de iCloud (of OneDrive) staan gewoon weer beschikbaar komen.

| 09:41 Di 9 jan.                                                | <b>uii</b> ≈ 100% <b>•</b>                                                                                        | 09:41 Di 9 jan.                                                                |                                                                                                    | uli 🗢 100% 🔳 | 09:41 Di 9 jan.                                                | \$ lh.                                          | 100% |
|----------------------------------------------------------------|----------------------------------------------------------------------------------------------------|--------------------------------------------------------------------------------|----------------------------------------------------------------------------------------------------|--------------|----------------------------------------------------------------|-------------------------------------------------|------|
|                                                                | Apple ID                                                                                                    | Instellingen                                                                   | Apple ID                                                                                                    |              |                                                                | Algemeen                                        |      |
| Instellingen                                                   |                                                                                                    | Deze IPad staat onder toezicht en wordt<br>beheerd door Zwolle-Carolus Clusius | Wachtwoord en beveiliging                                                                                            | >            | Instellingen                                                   |                                                 |      |
| Q Zoek                                                         |                                                                                                    | College. Meer info over<br>apparaattoezicht                                    | Betaling en verzending                                                                                               | MasterCard > | Q. Zoek                                                        | Info                                            | >    |
| Deze iPad staat onder toezicht en wordt                        | X I Alere                                                                                                    | X L Alexa                                                                      | Abonnementen                                                                                                    | >            | Deze iPad staat onder toezicht en wordt                        | Software-update                                 | >    |
| beheerd door Zwolle-Carolus Clusius<br>College. Meer info over | y.j.algra@home.nl                                                                                                 | Apple ID, iCloud, 'Media e                                                     |                                                                                                    |              | beheerd door Zwolle-Carolus Clusius<br>College. Meer info over |                                                 |      |
| apparaattoezicht                                               |                                                                                                    | Annuleer                                                                       | Log uit                                                                                                    | >            | apparaattoezicht                                               | AirDrop                                         | >    |
| Y.J. Algra                                                     | Gebruik iCloud                                                                                                    | 🕑 Vliegtu 🦳 Wil ie een                                                         | kopie van ie gegevens                                                                                                | >            | YA Y.J. Algra                                                  | AirPlay en Handoff                              | >    |
| Apple ID, iCloud, 'Media e                                     | Met iCloud worden je foto's, video's, documenten, muziek,<br>apps en andere gegevens veilig bewaard en up-to-date | 🛜 wifi op de                                                                   | ze iPad bewaren?                                                                                                    | >            | Apple ID, iCloud, 'Media e                                     | Beeld in beeld                                  | >    |
| Gebruik iCloud 🚺 >                                             | gehouden op al je apparaten.                                                                                      | Bluetoc                                                                        |                                                                                                    | Sylvia >     |                                                                |                                                 |      |
|                                                                | Gebruik iCloud                                                                                                    | Gegevens die wo                                                                | orden verwijderd van deze iPad, blijven<br>beschikbaar in iCloud                                                     | , blijven    | Vliegtuigmodus                                                 | iPad-opslag                                     | >    |
| 🕑 Vliegtuigmodus                                               | Nu niet                                                                                                    |                                                                                |                                                                                                    | >            | S Wifi Landstede-Specials                                      | Ververs op achtergrond                          | >    |
| ᅙ Wifi Landstede-Specials                                      |                                                                                                    | Bericht                                                                        |                                                                                                    |              | Bluetooth Aan                                                  |                                                 |      |
| Bluetooth Aan                                                  | Naam, telefoonnummers, e-mail                                                                                     | Geluide Agenda                                                                 |                                                                                                    |              | Klaslokaal Geen verbindi                                       | Datum en tijd                                   | >    |
| Klaslokaal Geen verbindi                                       | Wachtwoord en beveiliging                                                                                         | Niet stc Contacton                                                             |                                                                                                    | 2            |                                                                | Toetsenbord                                     | >    |
|                                                                | Betaling en verzending MasterCard >                                                                               | Scherm Cofeei                                                                  |                                                                                                    | >            | Berichtgeving                                                  | Lettertypen                                     | >    |
| Berichtgeving                                                  | Abonnementen                                                                                                    | Salali Salali                                                                  |                                                                                                    |              | Geluiden                                                       | Taal en regio                                   | >    |
| Geluiden                                                       |                                                                                                    | Algeme                                                                         |                                                                                                    | >            | Niet storen                                                    | Woordenboek                                     | >    |
| S Niet storen                                                  | iCloud Uit >                                                                                                    | Foto's en video's die zijn geo<br>verwijderd. De oorspront                     | ptimaliseerd om ruimte te besparen, worden van deze iPad<br>kelijke, volledige versies blijven beschikbaar op andere | >            | Schermtijd                                                     |                                                 |      |
| Schermtijd                                                     | A Media en aankopen                                                                                               | Alle documenten en gegever                                                     | araten die iCloud-foto's gebruiken.<br>ns die in iCloud Drive zijn bewaard, worden verwijderd van                    |              |                                                                | VPN Geen verbindir                              | ng > |
|                                                                |                                                                                                    | Beginscherm en Dock                                                            | deze iPad.                                                                                                    |              | O Algemeen                                                     | Apparaatbeheer Jamf School MDM Profile (version |      |
| O Algemeen                                                     | Log uit                                                                                                    | Toogaankaliikhaid                                                              | Windows                                                                                                    | >            | Bedieningspaneel                                               |                                                 |      |
| Bedieningspaneel                                               |                                                                                                    | Ashtermend                                                                     | \$300027<br>Windows                                                                                                  | >            | AA Scherm en helderheid                                        | Juridische informatie en regelgeving            | 2    |
| AA Scherm en helderheid                                        |                                                                                                    | Achtergröhd                                                                    |                                                                                                    |              | Beginscherm en Dock                                            |                                                 |      |
| Beginscherm en Dock                                            |                                                                                                    | Siri en zoeken                                                                 | Log uit                                                                                                    |              | Toegankelijkheid                                               | Stel opnieuw in                                 | >    |
| (1) Toegankelijkheid                                           |                                                                                                    | Apple Pencil                                                                   |                                                                                                    |              | Achtergrond                                                    | Zet uit                                         |      |

- 1. Ga naar *Instellingen* en kies *Apple ID, iCloud...* en kies rechts Log uit. Voor je Apple IDwachtwoord in en kies Schakel uit.
- 2. Een *kopie op deze iPad bewaren* heeft niet zoveel zin, dus klik op Log uit en bevestig *Weet je het zeker?* met Log uit
- 3. Ga terug naar *Instellingen* en kies rechts *Stel* opnieuw in

| :41 Di 9 jan.                                                                                                    | Algemeen Stel opnieuw in        | 09:41 Di9ja                               |
|----------------------------------------------------------------------------------------------------|---------------------------------|-------------------------------------------|
| Instellingen                                                                                                    |                                 | Inst                                      |
| Q Zoek                                                                                                    | Herstel alle instellingen       | Q Zoel                                    |
| Deze iPad staat onder toezicht en wordt<br>beheerd door Zwolle-Carolus Clusius<br>College. Meer info over<br>apparaattoezicht | Wis alle inhoud en instellingen | Deze (Pa<br>beheerd<br>College<br>apparaa |
| YA Y.J. Algra<br>Apple ID, ICloud, 'Media e                                                                                   | Abonneeservices                 | YA                                        |
|                                                                                                    | Herstel toetsenbordwoordenboek  |                                           |
| 😥 Vliegtuigmodus                                                                                                    | Herstel beginschermindeling     | • 🔁 ا                                     |
| ᅙ Wifi Landstede-Specials                                                                                                    | Herstel locatie en privacy      | <b></b>                                   |
| 8 Bluetooth Aan                                                                                                    |                                 | 8                                         |
| Klaslokaal Geen verbindi                                                                                                    |                                 |                                           |
| Berichtgeving                                                                                                    |                                 |                                           |
| 📢 Geluiden                                                                                                    |                                 | <b>(</b>                                  |
| Niet storen                                                                                                    |                                 |                                           |
| Schermtijd                                                                                                    |                                 | 2                                         |
| O Algemeen                                                                                                    |                                 | 0                                         |
| Bedieningspaneel                                                                                                    |                                 | 8                                         |
| A Scherm en helderheid                                                                                                    |                                 |                                           |
| Beginscherm en Dock                                                                                                    |                                 |                                           |
| Toegankelijkheid                                                                                                    |                                 |                                           |
| Achtergrond                                                                                                    |                                 |                                           |

4. Kies Wis inhoud en instellingen. Bevestig de pop-up Documenten en gegevens worden geüpload naar iCloud met Wis nu (of kies Voltooi uploaden en wis als er net iets

nog gewijzigd is op de iPad) en de volgende Wis iPad ook met Wis.

| Di 9 jan.                                     |                                     | uil 중 100% 🖿                                                                                                    |
|-----------------------------------------------|-------------------------------------|----------------------------------------------------------------------------------------------------|
| ste                                           | Annuleer                            | Wis                                                                                                    |
| Zoek                                          |                                     |                                                                                                    |
| eze iPac<br>eheerd c<br>ollege, f<br>pparaatt | App<br>Voer het Apple ID-wa<br>wiss | Die ID-wachtwoord<br>chtwoord voor 'y.j.algra@home.nl' in om deze iPad te<br>sen en uit je account te verwijderen. |
| YA                                            |                                     | D                                                                                                    |
| 2                                             |                                     | Wachtwoord vergeten?                                                                                               |
| v                                             |                                     |                                                                                                    |
| N                                             |                                     |                                                                                                    |
| в                                             |                                     |                                                                                                    |
| к                                             |                                     |                                                                                                    |
|                                               |                                     |                                                                                                    |
| В                                             |                                     |                                                                                                    |
| G                                             |                                     |                                                                                                    |
| N                                             |                                     |                                                                                                    |
| SI                                            |                                     |                                                                                                    |
| Alg                                           | jemeen                              |                                                                                                    |
| Be                                            | dieningspaneel                      |                                                                                                    |
| Sc                                            | herm en helderheid                  |                                                                                                    |
| Be                                            | ginscherm en Dock                   |                                                                                                    |
| То                                            | egankelijkheid                      |                                                                                                    |
| Ac                                            | htergrond                           |                                                                                                    |

5. Als laatste veiligheid vraagt Apple nog een keer 6. De iPad zet zichzelf terug naar om een Apple ID-wachtwoord. Geef deze in en kies dan rechts boven voor Wis.

fabrieksinstellingen. Dit duurt afhankelijk van het apparaat enkele minuten.

| ې انه              | 100% <b>-</b> |        |                        |             |
|--------------------|---------------|--------|------------------------|-------------|
|                    |               |        | Kies je land of regio  |             |
| Hello              | Italiano      | ><br>> | Duitsland              | >           |
| Tiello             | English       | ×      | Italië                 | >           |
|                    | Français      | >      | Meer landen en regio's |             |
|                    | Nederlands    | >      | Afghanistan            | ×           |
|                    | Español       | >      | Åland                  | >           |
|                    | Русский       | >      | Albanië                | <u>&gt;</u> |
|                    | 简体中文          | *      | Algerije               | \$          |
|                    |               |        |                        |             |
| Press home to open | <b>()</b>     |        |                        |             |

- Het *Hello*-scherm verschijnt. Druk op de homeknop om verder te gaan met het instellen van de iPad
- 8. Stel de taal voor de iPad in op *Nederlands* (of Engels)
- 9. Bij *Kies je land of regio* kies je voor *Nederland*, ook als je de taal op Engels hebt ingesteld.

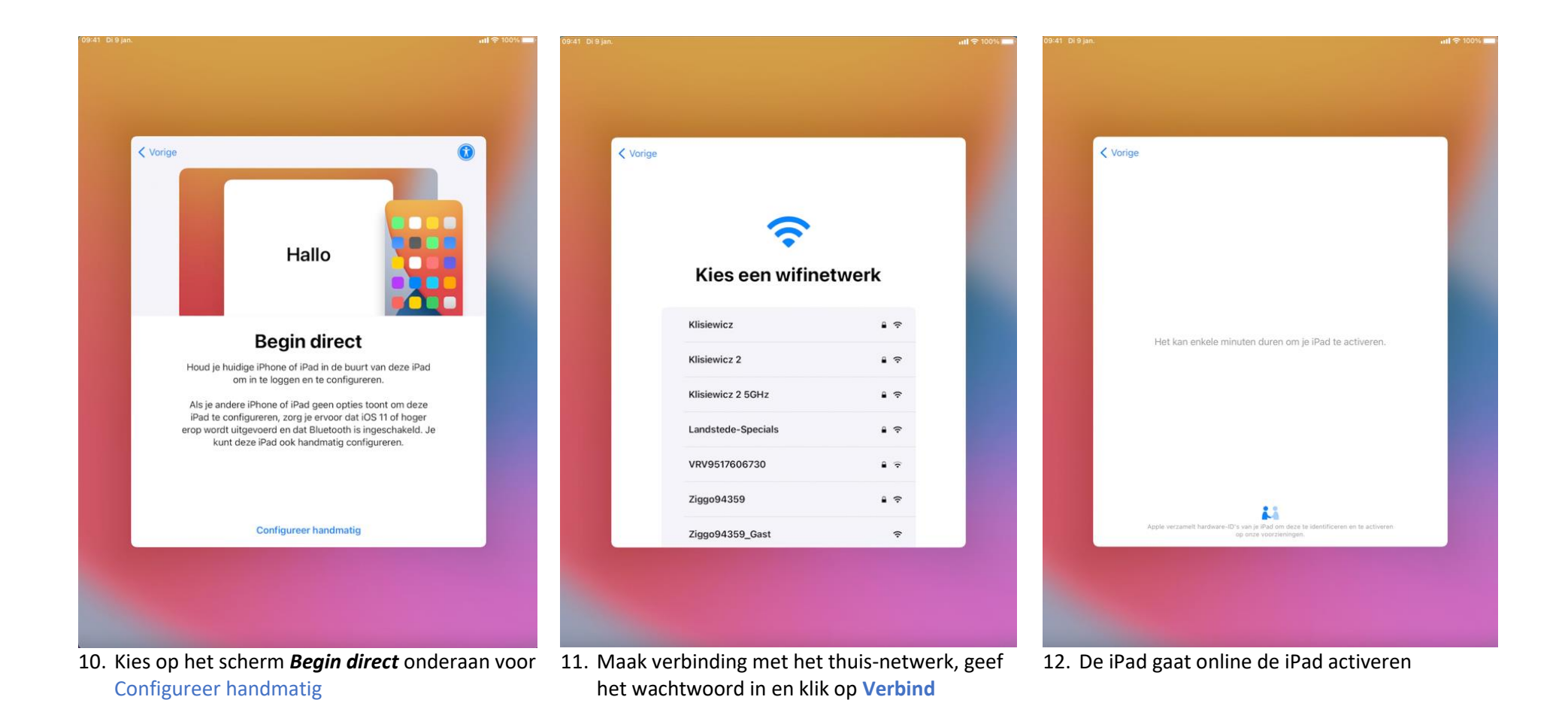

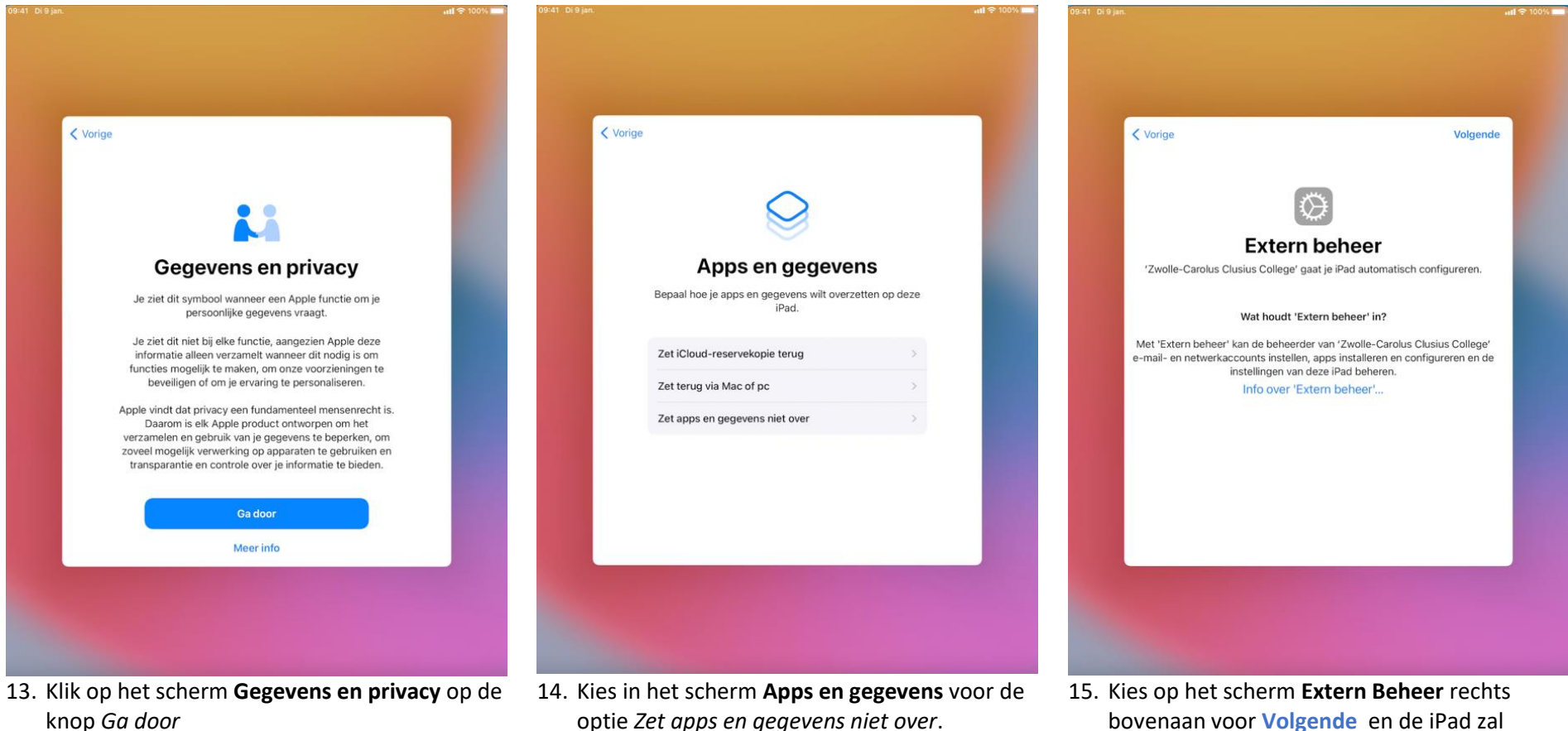

optie Zet apps en gegevens niet over.

BELANGRIJK: kies tijdens het instellen van JamF School hier **niet** voor het terugzetten van de iCloud-reservekopie.

bovenaan voor Volgende en de iPad zal automatisch voor school geconfigureerd gaan worden

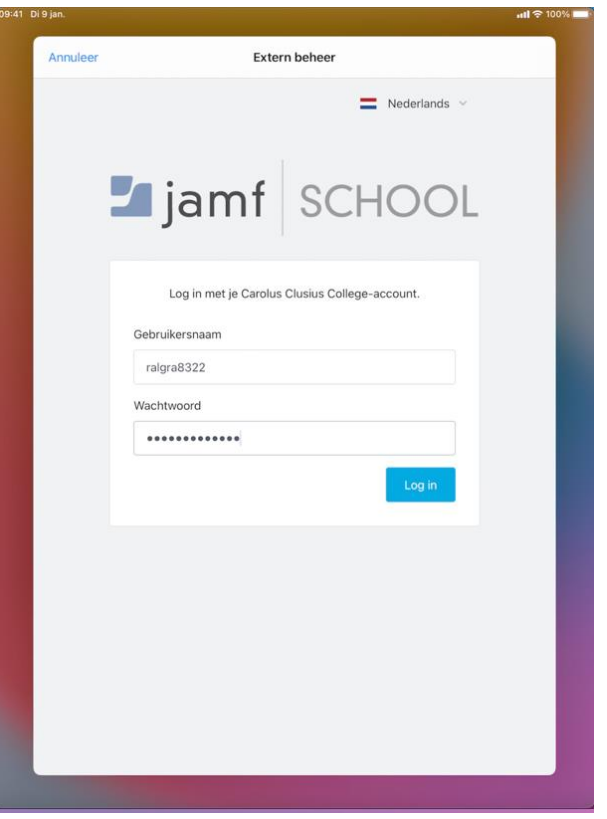

16. Vul op het volgende scherm de **eigen** inloggegevens voor JamF School in en klik op de knop *Log in*.

Deze gegevens vind je in de brief met allerlei inloggegevens die voor de vakantie is verstuurd. De *Gebruikersnaam* is standaard het eerste deel van het emailadres van school (zonder @leerling.hetccc.nl) en het wachtwoord geb-datum+Email (dus zoiets als 14072005Email)

17. Bevestig vervolgens de inschrijving door op *Schrijf dit apparaat in* te klikken en de iPad wordt geconfigureerd.

Extern beheer

Klik op de onderstaande knop om het inschrijvingsprofiel te

downloaden en verder te gaan met het inschrijven van het

Je inschrijvingsprofiel is klaar!

apparaat.

Nederlands

Annulee

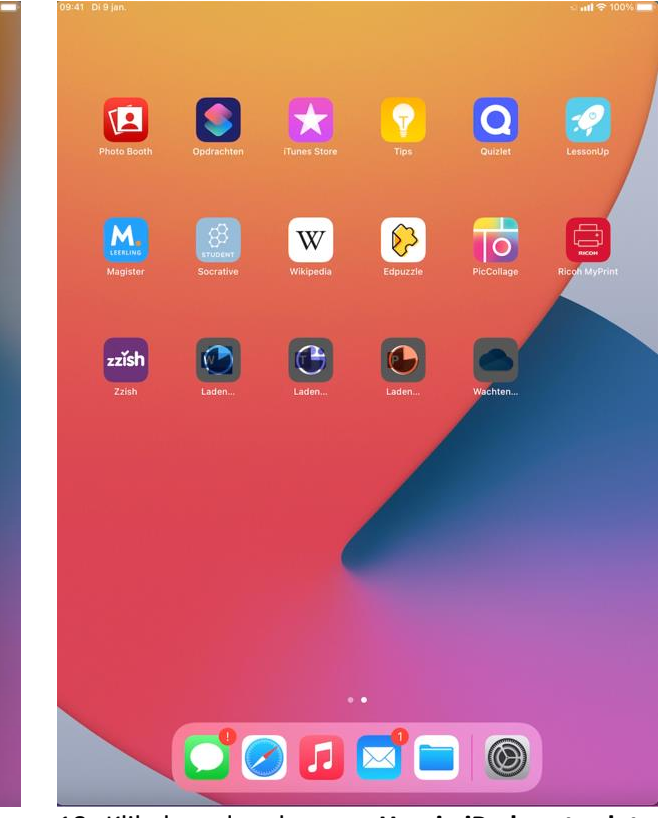

 Klik door de schermen Hou je iPad up-to-date, Locatievoorzieningen (aanzetten), Weergave en welkom bij de iPad.

Automatisch wordt nu de Wifi en mail van school ingesteld en worden de apps en weblinks voor school geïnstalleerd. Het instellen is gelukt...

## Uitloggen lukt niet

Wanneer uitloggen niet lukt, is 9 van de 10 keer de Schermtijd ingeschakeld. Zet deze uit en ga daarna terug naar stap 1 van het opnieuw instellen

| 09:41 Di 9 jan.                                                                                                    | atil 🗢 100% 🔳                                      | 09:41 Di 9 jan.                                                                                                    | atil 🗢 100% 🔳                                                                                                   | 09:41 Di 9 jan.                                                                                                    | ul 🗢 100% 🔳                                                                                                    |
|----------------------------------------------------------------------------------------------------|----------------------------------------------------|----------------------------------------------------------------------------------------------------|----------------------------------------------------------------------------------------------------|----------------------------------------------------------------------------------------------------|----------------------------------------------------------------------------------------------------|
|                                                                                                    | Apple ID                                           |                                                                                                    | Schermtijd                                                                                                    |                                                                                                    | Schermtijd                                                                                                    |
| Instellingen                                                                                                    |                                                    | Instellingen                                                                                                    | ALLE APPARATEN                                                                                                  | Instellingen                                                                                                    |                                                                                                    |
| Q Zoek                                                                                                    | YA                                                 | Q Zoek                                                                                                    | Gemiddelde per dag                                                                                              | Q Zoek                                                                                                    | Schakel schermtijd in                                                                                                    |
| Deze iPad staat onder toezicht en wordt<br>beheerd door Zwolle-Carolus Clusius<br>College. Meer info over<br>apparaattoezicht | Y.J. Algra                                         | Deze iPad staat onder toezicht en wordt<br>beheerd door Zwolle-Carolus Clusius<br>College. Meer info over<br>apparaattoezicht | 1 m                                                                                                    | Deze iPad staat onder toezicht en wordt<br>beheerd door Zwolle-Carolus Clusius<br>College, Meer info over<br>apparaattoezicht | Ontvang een wekelijks rapport met inzichten over je schermtijd en<br>stel tijdslimieten in voor apps die je wilt beheren. |
|                                                                                                    | Naam, telefoonnummers, e-mail                      |                                                                                                    |                                                                                                    |                                                                                                    |                                                                                                    |
| Apple ID, ICloud, 'Media e                                                                                                    | Wachtwoord en beveiliging                          | Apple ID, iCloud, 'Media e                                                                                                    | M D W D V Z Z O                                                                                                 | Y.J. Algra<br>Apple ID, iCloud, 'Media e                                                                                      |                                                                                                    |
|                                                                                                    | Betaling en verzending                             |                                                                                                    | Bekijk alle activiteit                                                                                          |                                                                                                    |                                                                                                    |
| 😥 Vliegtuigmodus                                                                                                    |                                                    | 🕑 Vliegtuigmodus                                                                                                    | Bijgewerkt: vandaag 23:21                                                                                       | ▶ Vliegtuigmodus                                                                                                    |                                                                                                    |
| 🛜 Wifi Landstede-Specials                                                                                                    | iCloud >                                           | 🛜 Wifi Landstede-Specials                                                                                                    | Apparaatvrije tijd                                                                                              | S Wifi Landstede-Specials                                                                                                    |                                                                                                    |
| Bluetooth Aan                                                                                                    | Media en aankopen Uit >                            | Bluetooth Aan                                                                                                    | Plan schermvrije tijd in.                                                                                       | 🛞 Bluetooth Aan                                                                                                    |                                                                                                    |
| Klaslokaal Geen verbindi                                                                                                    | O Zoek mijn                                        | Klaslokaal Geen verbindi                                                                                                    | Stel tijdslimieten voor apps in.                                                                                | Klaslokaal Geen verbindi                                                                                                    |                                                                                                    |
|                                                                                                    | Delen met gezin Sylvia >                           |                                                                                                    | Communicatielimieten Stel limieten in op basis van is contacten.                                                |                                                                                                    |                                                                                                    |
| Berichtgeving                                                                                                    | Sic                                                | Berichtgeving                                                                                                    | Altijd toegestaan                                                                                               | Berichtgeving                                                                                                    |                                                                                                    |
| Geluiden                                                                                                    | ĥ                                                  | 젟 Geluiden                                                                                                    | Kies apps die je altijd wilt toestaan.                                                                          | Geluiden                                                                                                    |                                                                                                    |
| Viet storen                                                                                                    | Loguit                                             | Niet storen                                                                                                    | Blokkeer ongeschikt materiaal.                                                                                  | Niet storen                                                                                                    |                                                                                                    |
| Schermtijd                                                                                                    | Uitloggen is niet beschikbaar vanwege beperkingen. | Schermtijd                                                                                                    |                                                                                                    | Schermtijd                                                                                                    |                                                                                                    |
| -                                                                                                    |                                                    |                                                                                                    | Wijzig toegangscode voor 'Schermtijd'                                                                           |                                                                                                    |                                                                                                    |
| Algemeen                                                                                                    |                                                    | Algemeen                                                                                                    |                                                                                                    | O Algemeen                                                                                                    |                                                                                                    |
| Bedieningspaneel                                                                                                    |                                                    | Bedieningspaneel                                                                                                    | Deel op alle apparaten                                                                                          | Bedieningspaneel                                                                                                    |                                                                                                    |
| AA Scherm en helderheid                                                                                                    |                                                    | AA Scherm en helderheid                                                                                                    | Je kunt dit inschakelen op elk apparaat dat bij iCloud is ingelogd om<br>je gecombineerde schermtijd te melden. | Scherm en helderheid                                                                                                    |                                                                                                    |
| Beginscherm en Dock                                                                                                    |                                                    | Beginscherm en Dock                                                                                                    | Cabalast asharentiid uit                                                                                        | Beginscherm en Dock                                                                                                    |                                                                                                    |
| Toegankelijkheid                                                                                                    |                                                    | Toegankelijkheid                                                                                                    | Schaker schermuju un                                                                                            | Toegankelijkheid                                                                                                    |                                                                                                    |
| Achtergrond                                                                                                    |                                                    | Achtergrond                                                                                                    |                                                                                                    | Achtergrond                                                                                                    |                                                                                                    |

Wanneer de optie *Log uit* grijs in plaats van rood is, zal uitloggen vanwege *beperkingen* niet lukken.

Ga onder *Instellingen* naar de optie *Schermtijd* en kies rechts Schakel schermtijd uit.

Er zal ter beveiliging om een (bij jet aanzetten van de *Schermtijd* zelf ingestelde) code gevraagd worden om de schermtijd ook daadwerkelijk uit te schakelen. Het uitschakelen van de schermtijd is gelukt.

Wanneer je nu bij stap 1 van *De iPad opnieuw instellen voor JamF School* zal de optie *Log uit* rood en dus actief zijn.